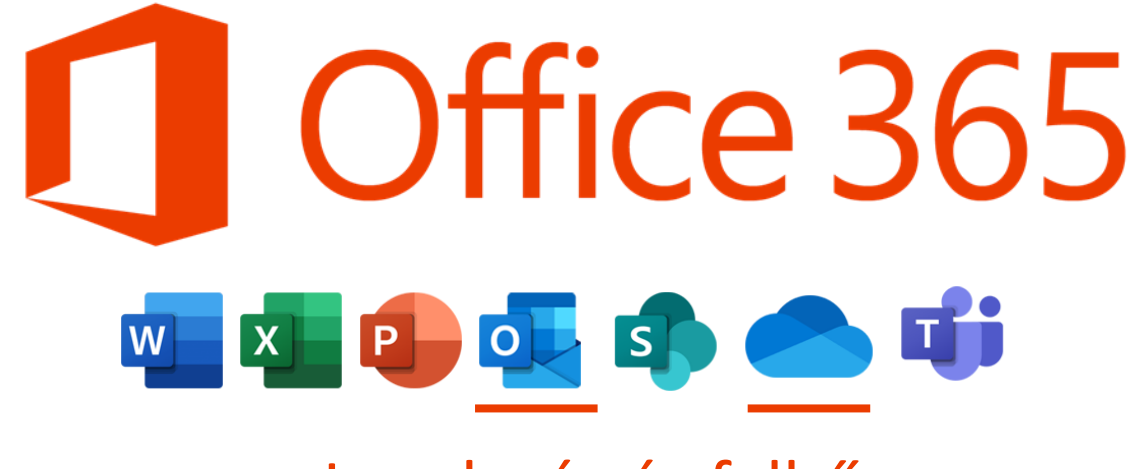

Levelezés és felhő

## OUTLOOK – BEÁLLÍTÁS, ALAPOK

A Start menüben érhető el az Outlook.

Lomtá

3D-megjelenítő

Access 2016

Bullzip

Cetlik

Dikta

Cs

8

 $\sim$ 

503

()

Cortana

Csatolt telefon

Írjon ide a kereséshez

Adobe Acrobat DC

7-Zip

A, Á

Irodai alkalmazások

Microsoft Edge

Office

Microsoft Sto

Megnyitva a Start menüt kezdd el beírni, hogy "ou", és rögtön az Outlook jelenik meg legfelül.

### Meg kell adni a nevedet, az email címedet, és a hozzá tartozó jelszót.

|       | Fiók hozzáadása                                  |                                                            |                             | ×     |
|-------|--------------------------------------------------|------------------------------------------------------------|-----------------------------|-------|
| ffice | Automatikus fiókbeállít<br>Az Outlook számos e-i | <b>ás</b><br>mail fiókot automatikusan is be tud állítani. |                             | ×     |
|       | 🔍 bagil fiók                                     |                                                            |                             |       |
| C     | <u>N</u> év:                                     | Asztalos Szilárd<br>Példa: Verebélyi Ágnes                 |                             |       |
|       | E <u>-</u> mail cím:                             | admin@nyszc.hu<br>Példa: agnes@contoso.com                 |                             |       |
|       | Jelsz <u>ó</u> :                                 | ****                                                       |                             |       |
|       | Jeiszo megerosigese.                             | Írja be az internetszolgáltatótól kapott jelszót.          |                             |       |
|       | ◯ <u>K</u> ézi beállítás, vagy to                | vábbi kiszolgálótípusok megadása                           |                             |       |
|       |                                                  |                                                            | < ⊻issza <b>Iovább &gt;</b> | Mégse |

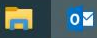

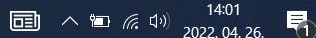

#### A kapcsolat létrejötte után kattints az OK gombra...

| <b>A</b> are     | Fiók hozzáadása<br>A levelezési kiszolgáló beállításainak keresése                                                                                                    | × |
|------------------|----------------------------------------------------------------------------------------------------|---|
| U Office         | Konfigurálás         Az Outlook befejezi a fiók beállítását. Ez több percig is eltarthat.         Hálózati kapcsolat létesítése         Baállítások keresése a (z) admin@nyszc hu e-mail címhez |   |
| Profil betöltése | Bejelentkezés a levelezési kiszolgálóra E-mail fiók hozzáadása A módosítások érvénybelépéséhez újra kell indítania az Outlook programot. OK                                                     |   |
|                  | < Vissza Tovább > Mégs                                                                                                    | e |

0

Lomtár

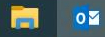

へ 恒 信 (い) 14:04 - 2022. 04. 26. - 11

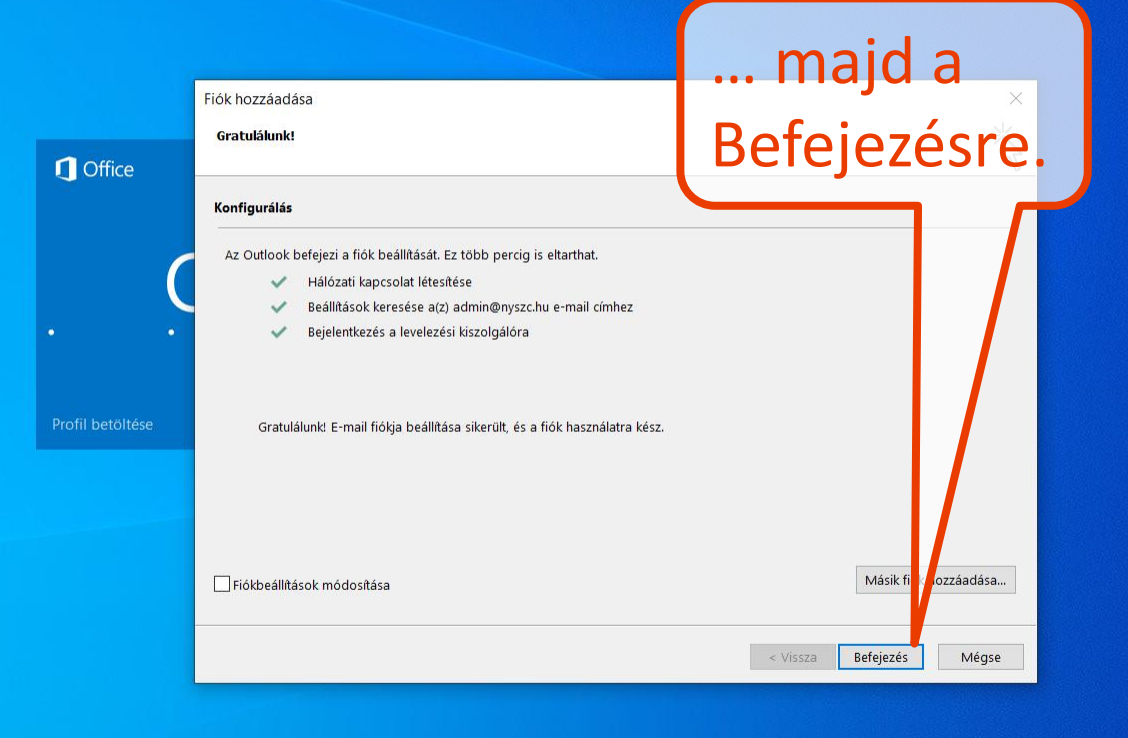

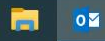

へ 恒 🧖 🗘 14:05 2022. 04. 26. 🖣

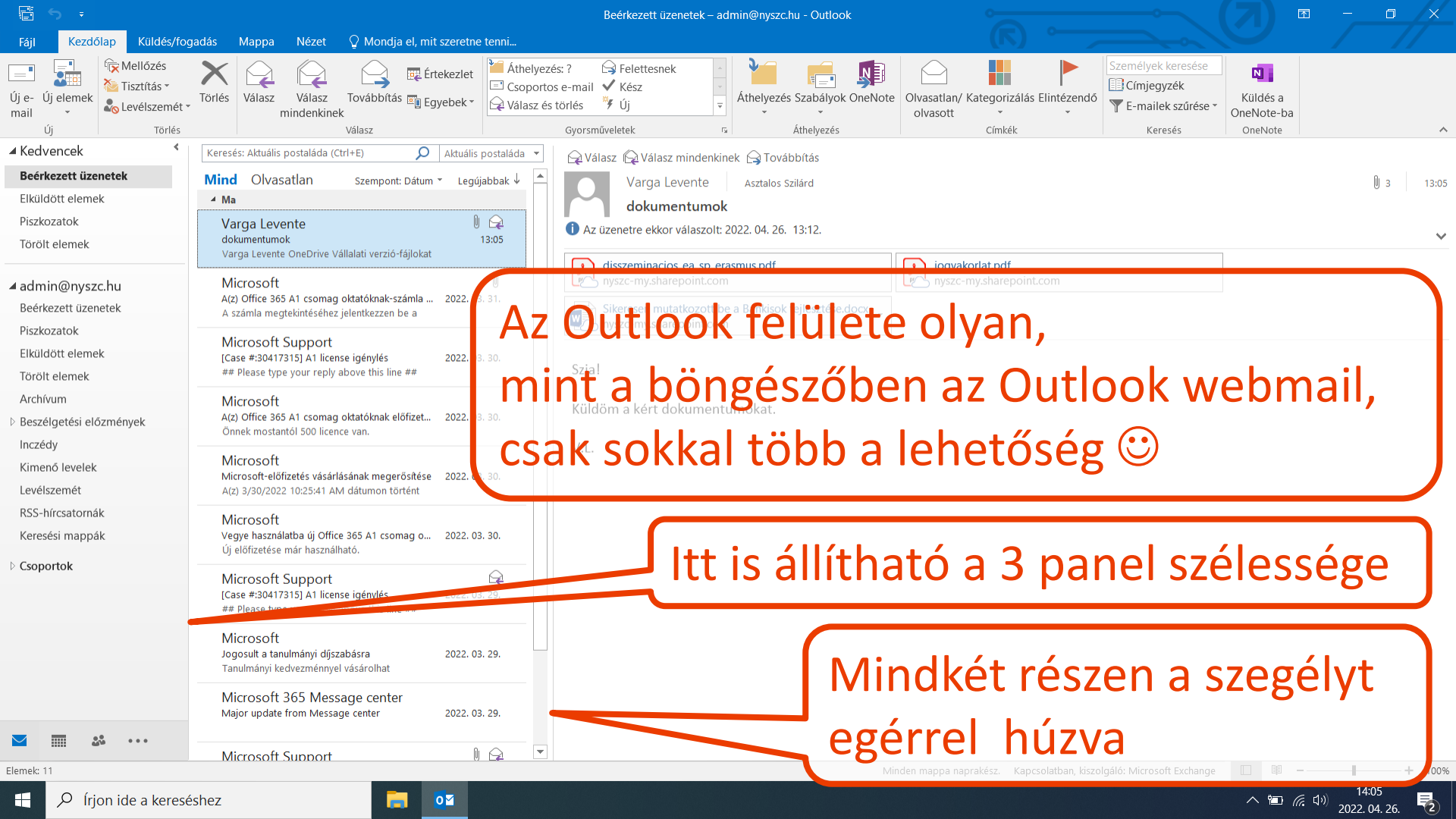

| E 5 -                                                  |                                                                                                    | Beérkezett üzenetek – admin@nyszc.hu - Outlook 🛛 🗖 — 🗇 🗙                                                                                                    |  |  |  |  |
|--------------------------------------------------------|----------------------------------------------------------------------------------------------------|----------------------------------------------------------------------------------------------------|--|--|--|--|
| Fájl Kezdőlap Küldés/fo                                | ogadás Mappa Nézet 🔉 Mondja el, mit szeretne tenni                                                                       |                                                                                                    |  |  |  |  |
| Új e- Új elemek<br>mail Új Törlés                      | Válasz Válasz Válasz Válasz Válasz Válasz Válasz Válasz Válasz Válasz Válasz Válasz Válasz és                            | s: ? Grelettesnek<br>s e-mail V Kész<br>törlés V Új<br>Gyorsműveletek<br>ta kitelyezés Szabályok OneNote<br>Áthelyezés Szabályok OneNote<br>Áthelyezés Szabályok OneNote<br>Áthelyezés Szabályok OneNote<br>Áthelyezés Szabályok OneNote<br>Athelyezés Szabályok OneNote<br>Címkék<br>Keresés<br>Címkék<br>Keresés<br>Keresés<br>OneNote-ba<br>OneNote |  |  |  |  |
| ▲ Kedvencek 《                                          | Keresés: Aktuális postaláda (Ctrl+E) 🔷 Aktuális postaláda 🔻                                                              |                                                                                                    |  |  |  |  |
| Beérkezett üzenetek                                    | Mind Olvasatlan Szen pant: Dátum 👻 Legújabba 📗 🥌                                                                         | Varga Levente Asztalos Szilárd                                                                                                    |  |  |  |  |
| Elküldött elemek                                       | 4 Ma                                                                                                    | Hamás fiókot is szeretnél felvenni 💦 🗌                                                                                                    |  |  |  |  |
| Piszkozatok                                            | Varga Levente                                                                                                    | 1 Az üzenetre ekkor válaszolt: 2022. 04. 26. 13:12.                                                                                                    |  |  |  |  |
| Törölt elemek                                          | Varga Levente OneDrive Vállalati verzió-fájlokat                                                                         | akkon o Fáil ma abiit la göndítu a kattinta a                                                                                                    |  |  |  |  |
| ▲ admin@nyszc.hu<br>Beérkezett üzenetek<br>Piszkazatok | Microsoft<br>A(z) Office 365 A1 csomag oktatóknak-számla 2022. 03. 31.<br>A számla megtekintéséhez jelentkezzen be a     | <b>akkorasasi Faji menutori egorditve kattints a</b>                                                                                                    |  |  |  |  |
| Fiszközdlok                                            | Microsoft Support                                                                                                    | FIOK HOZZAduasa gombra.                                                                                                    |  |  |  |  |
| Törölt elemek                                          | [Case #:30417315] A1 license igenyles 2022. 03. 30.<br>## Please type your reply above this line ##                      | Szial                                                                                                    |  |  |  |  |
| Archívum                                               | Microsoft                                                                                                    | Küldöm a kért dokumentumokat.                                                                                                    |  |  |  |  |
| Beszélgetési előzmények                                | A(z) Office 365 A1 csomag oktatoknak elöfizet 2022. 03. 30.<br>Önnek mostantól 500 licence van.                          |                                                                                                    |  |  |  |  |
| Inczédy                                                | Microsoft                                                                                                    | V.L.                                                                                                    |  |  |  |  |
| Kimenő levelek<br>Levélszemét                          | Microsoft-előfizetés vásárlásának megerősítése 2022. 03. 30.<br>A(z) 3/30/2022 10:25:41 AM dátumon történt               | Itt most a meglévő <u>admin@nyszc.hu</u>                                                                                                    |  |  |  |  |
| RSS-hírcsatornák                                       | Microsoft                                                                                                    |                                                                                                    |  |  |  |  |
| Keresési mappák                                        | Vegye használatba új Office 365 A1 csomag o 2022. 03. 30.<br>Új előfizetése már használható.                             | fiók mellé felvesszuk a "régi"                                                                                                    |  |  |  |  |
|                                                        | Microsoft Support<br>[Case #:30417315] A1 license igénylés 2022. 03. 29.<br>## Please type your reply above this line ## | admin@nyiregyhaziszc.hu fiókot,                                                                                                    |  |  |  |  |
|                                                        | Microsoft<br>Jogosult a tanulmányi díjszabásra 2022. 03. 29.<br>Tanulmányi kedvezménnyel vásárolhat                      | amely többlépéses, mint az első.                                                                                                    |  |  |  |  |
|                                                        | Microsoft 365 Message center<br>Major update from Message center 2022. 03. 29.                                           |                                                                                                    |  |  |  |  |
| ☑                                                      | Microsoft Support                                                                                                    |                                                                                                    |  |  |  |  |
| Elemek: 11                                             |                                                                                                    | Minden mappa naprakész. Kapcsolatban, kiszolgáló: Microsoft Exchange 🔲 🖷 — 📕 🕂 100%                                                                                                    |  |  |  |  |
| 1 P Írjon ide a keres                                  | séshez 🧧 🗖                                                                                                    | へ 恒 <i>╔</i> . ⑴ <sup>14:05</sup><br>2022. 04. 26. <b>見</b>                                                                                                    |  |  |  |  |

| Fiók hozzáadása                                                      |                                                                                                    | ×     | t üzenetek – admin@nyszc.hu - Outlook 🗖 – 🗇 🔿                                     |     |
|----------------------------------------------------------------------|----------------------------------------------------------------------------------------------------|-------|-----------------------------------------------------------------------------------|-----|
| <b>Automatikus fiókbeállítá</b><br>Fiók kézi beállítása vag          | <b>ás</b><br>gy csatlakozás egyéb kiszolgálótípusokhoz.                                                                                                  | ×     |                                                                                   |     |
| / CE-mail fiók                                                       |                                                                                                    |       |                                                                                   | ~   |
| Név:                                                                 | Példa: Verehélvi ármes                                                                                                    |       | asz mindenkinek 🕞 Továbbítás<br>a Levente Asztalos Szilárd 🕅 2 Sze 14             | :18 |
| E-mail cím:                                                          | Példa: agnes@contoso.com                                                                                                    |       | séges dokumentumok<br>docx<br>harepoint.com                                       | ~   |
| Jelszó:<br>Jelszó megerősítése:                                      |                                                                                                    |       |                                                                                   |     |
| Kézi beállítás, vagy to  Kimeno ieveiek Levélszemét PSS-kírcsatorrák | vvábbi kiszolgálótípusok megadása<br>< Vissza<br>Microsoft<br>Microsoft<br>Microsoft 1 AM dátumon történt<br>Acta 3/3/0/2022 10:25/41 AM dátumon történt | Mégse | e<br>zakképzési Centrum<br>-háza, Dugonics u. 10-12.<br>tyszc.hu<br>567           |     |
| Keresési mappák                                                      | Microsoft<br>Vegye használatba új Office 365 A1 csomag o 2022. 03. 30.<br>Új előfizetése már használható.                                                |       |                                                                                   |     |
|                                                                      | Microsoft Support       Image: Case #:30417315] A1 license igénylés       2022. 03. 29.         ## Please type your reply above this line ##             |       | Kézi beállítást kell választani!                                                  |     |
|                                                                      | Microsoft<br>Jogosult a tanulmányi díjszabásra 2022. 03. 29.<br>Tanulmányi kedvezménnyel vásárolhat                                                      |       |                                                                                   |     |
| <b>⋈</b>                                                             | Microsoft 365 Message center<br>Major update from Message center 2022. 03. 29.                                                                           |       |                                                                                   |     |
| ilemek: 11                                                           |                                                                                                    |       | Minden mappa naprakész. Kapcsolatban, kiszolgáló: Microsoft Exchange 🔲 🕮 – — 🕂 10 | 0%  |
| 1 🔎 Írjon ide a                                                      | a kereséshez 📄 🦉 💝                                                                                                    |       | へ 画 涙 切り 11:48<br>2022. 05. 12 尾                                                  |     |

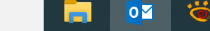

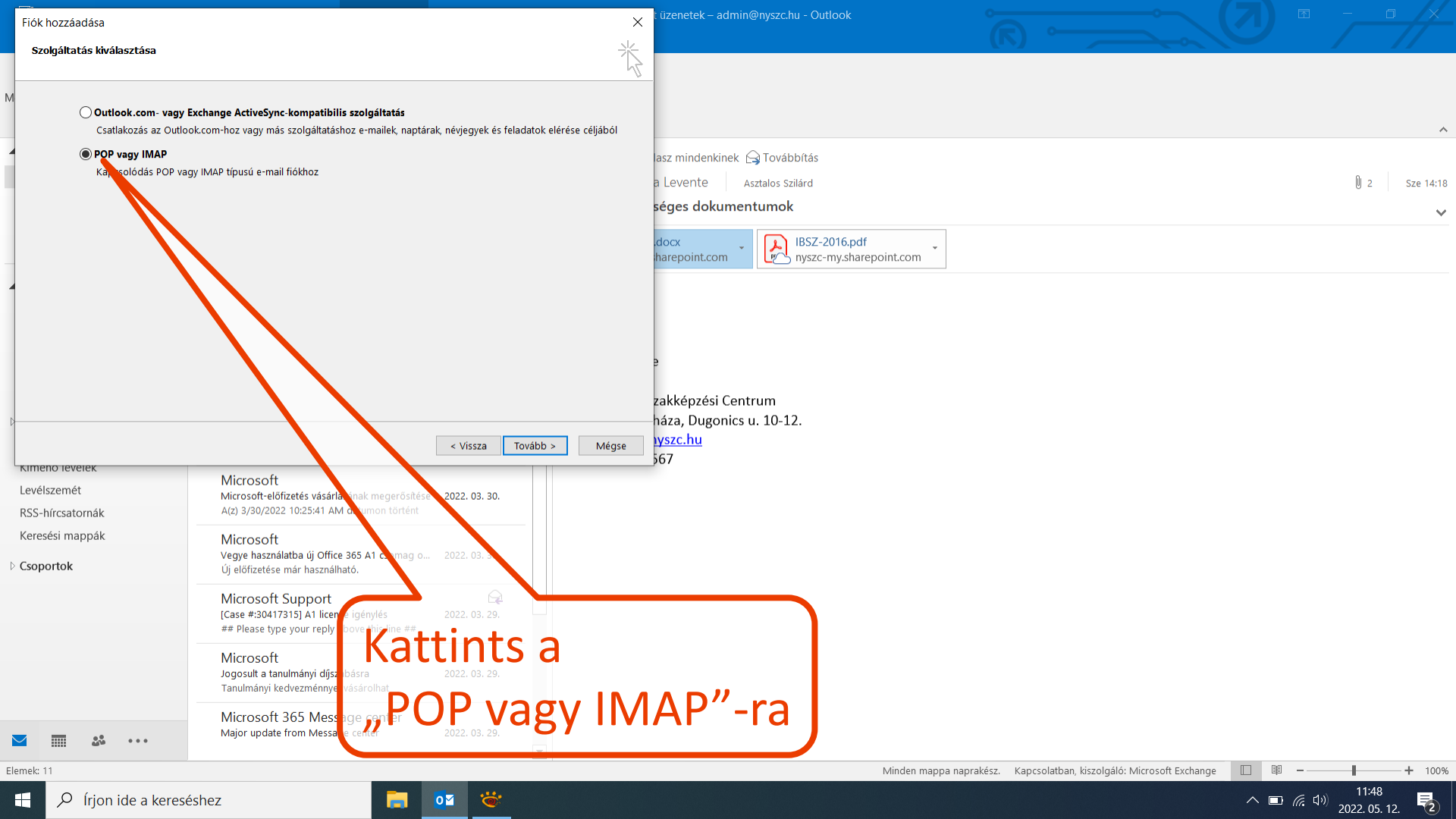

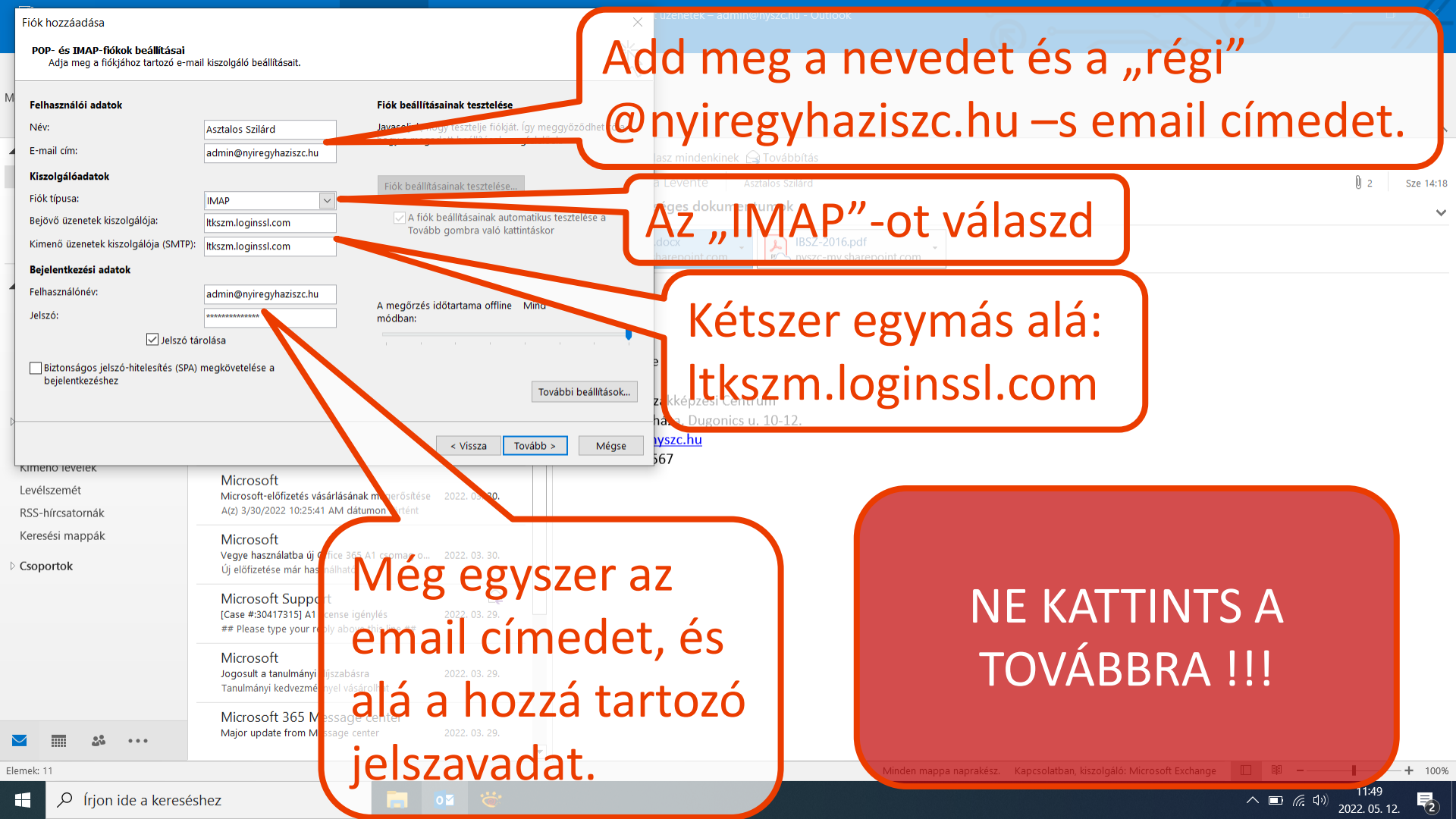

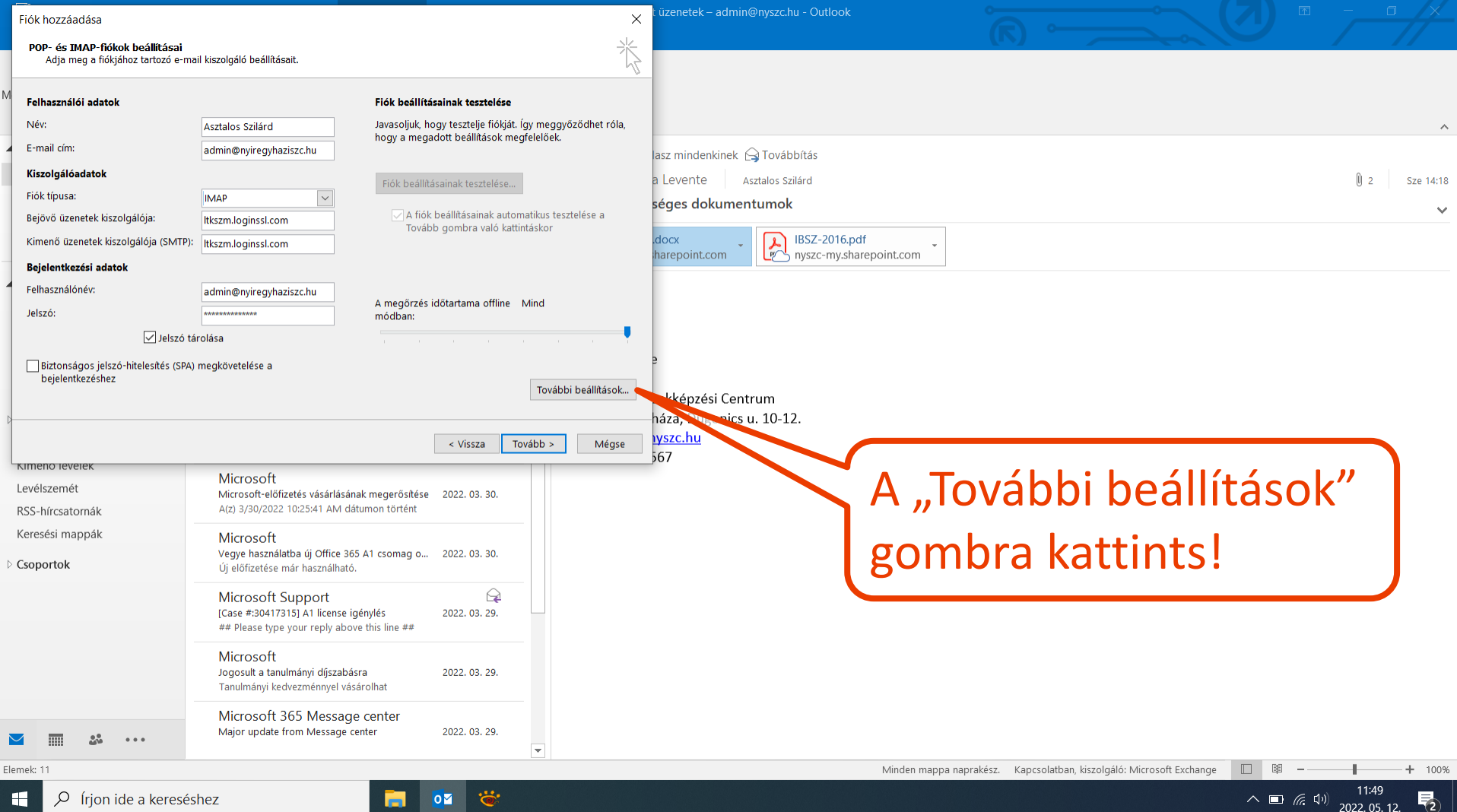

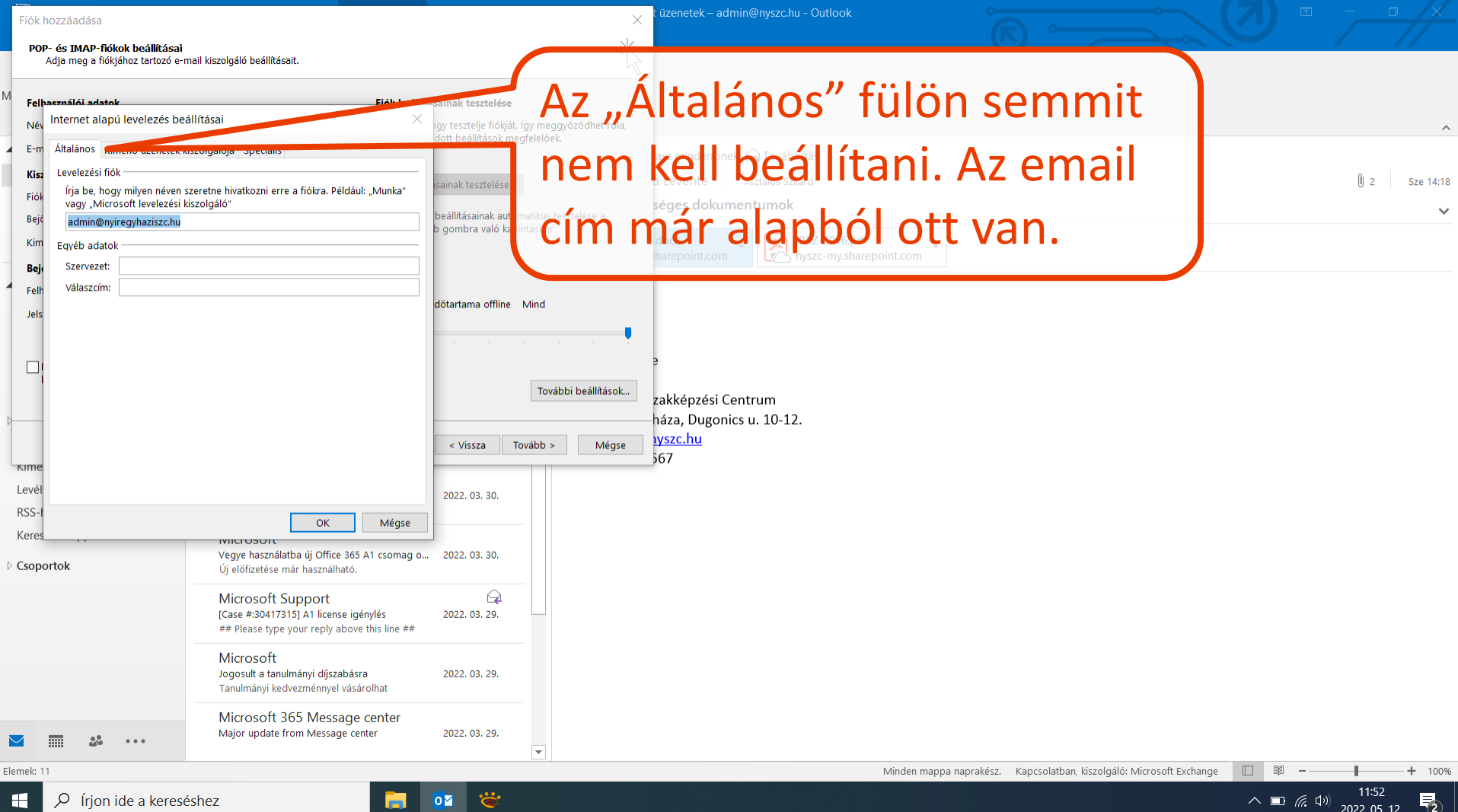

2022, 05, 12,

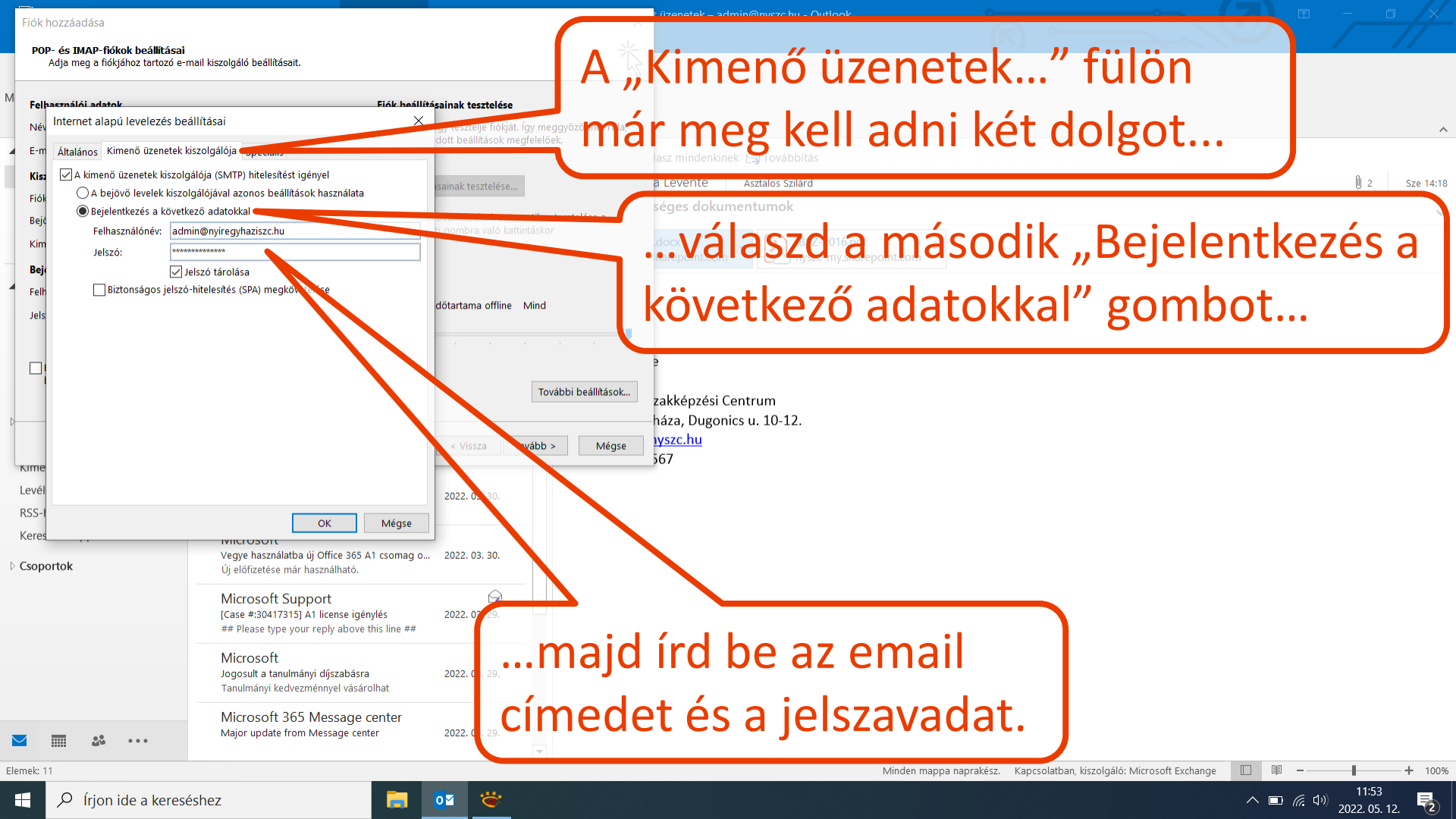

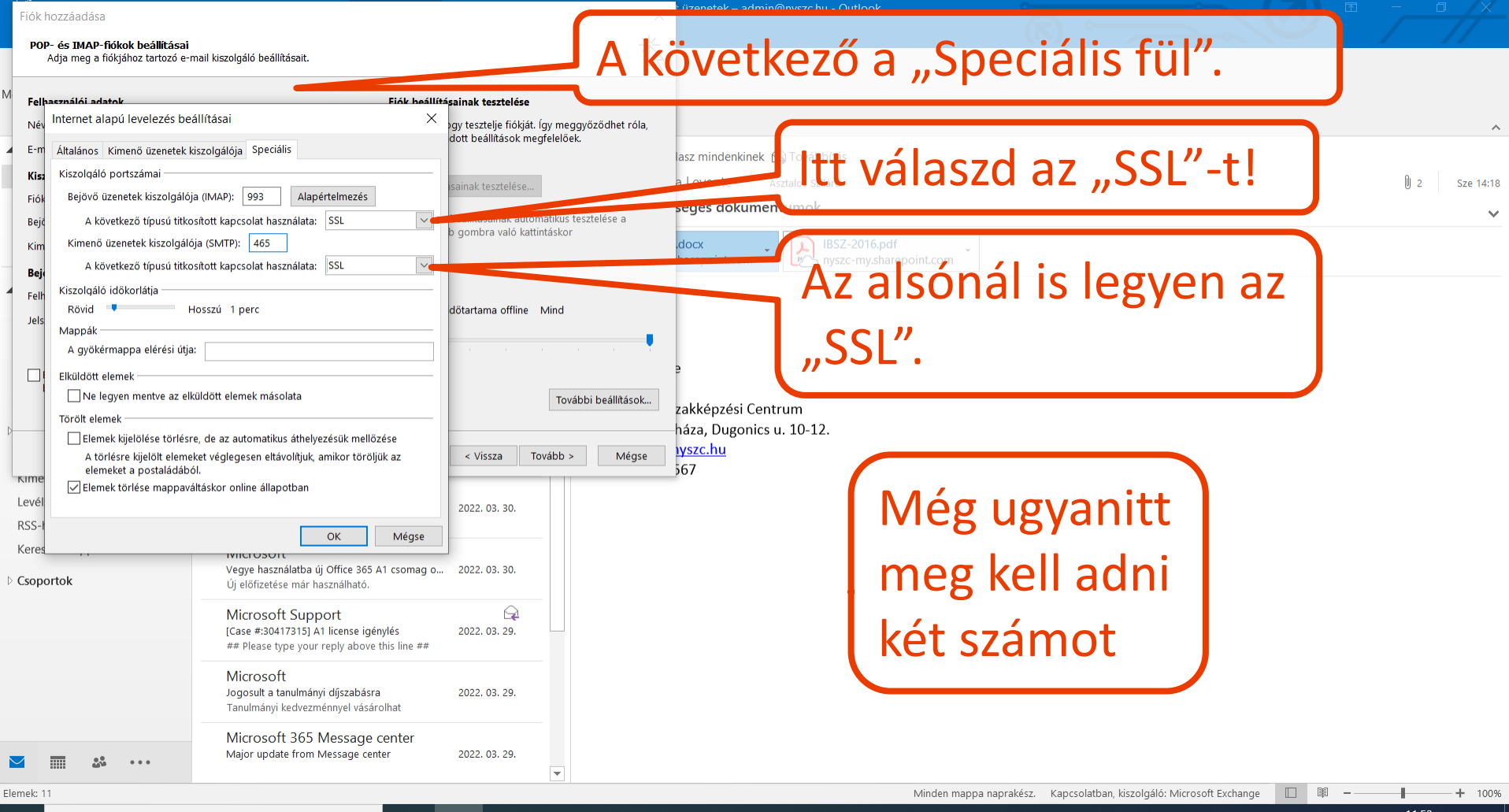

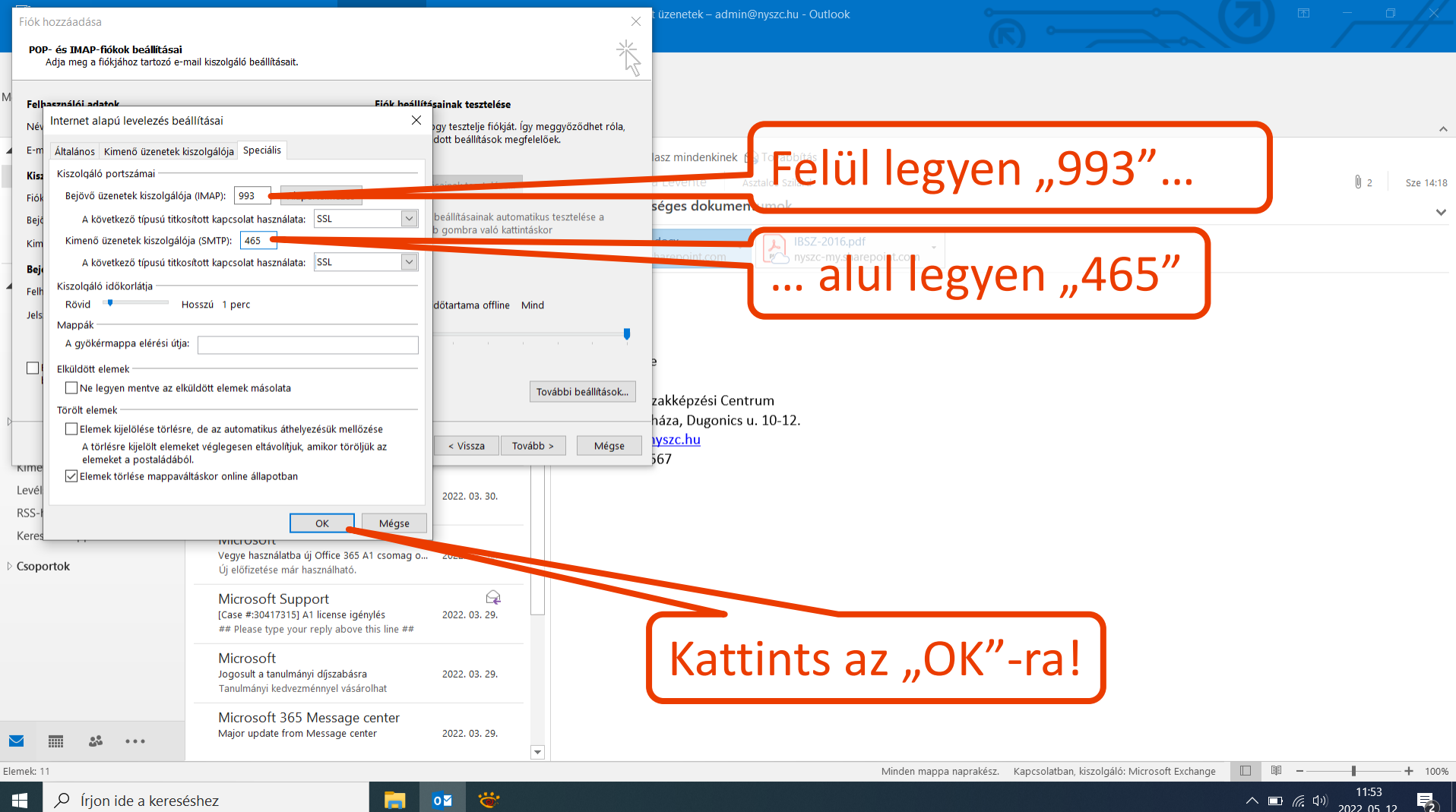

2022, 05, 12,

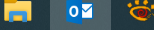

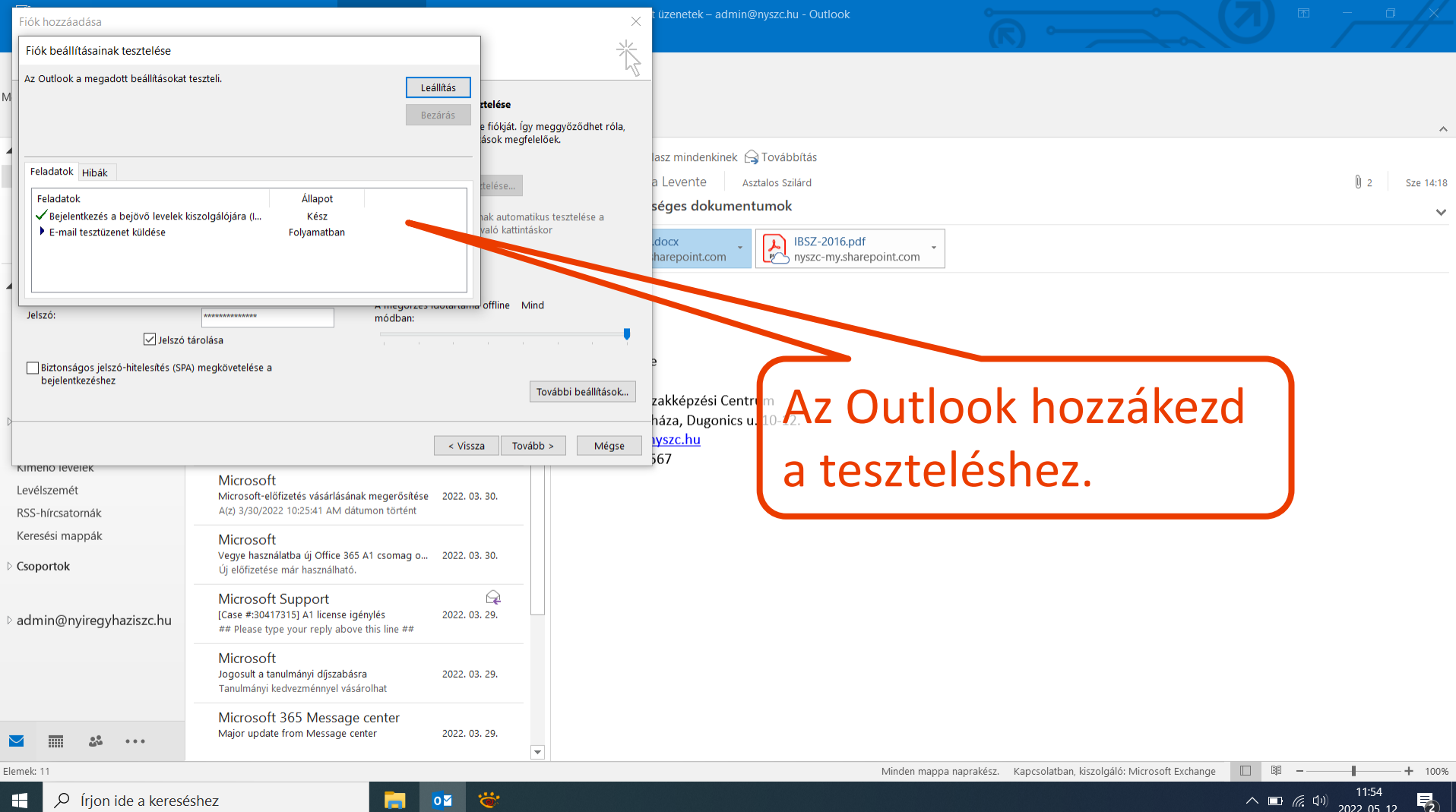

2022. 05. 12.

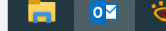

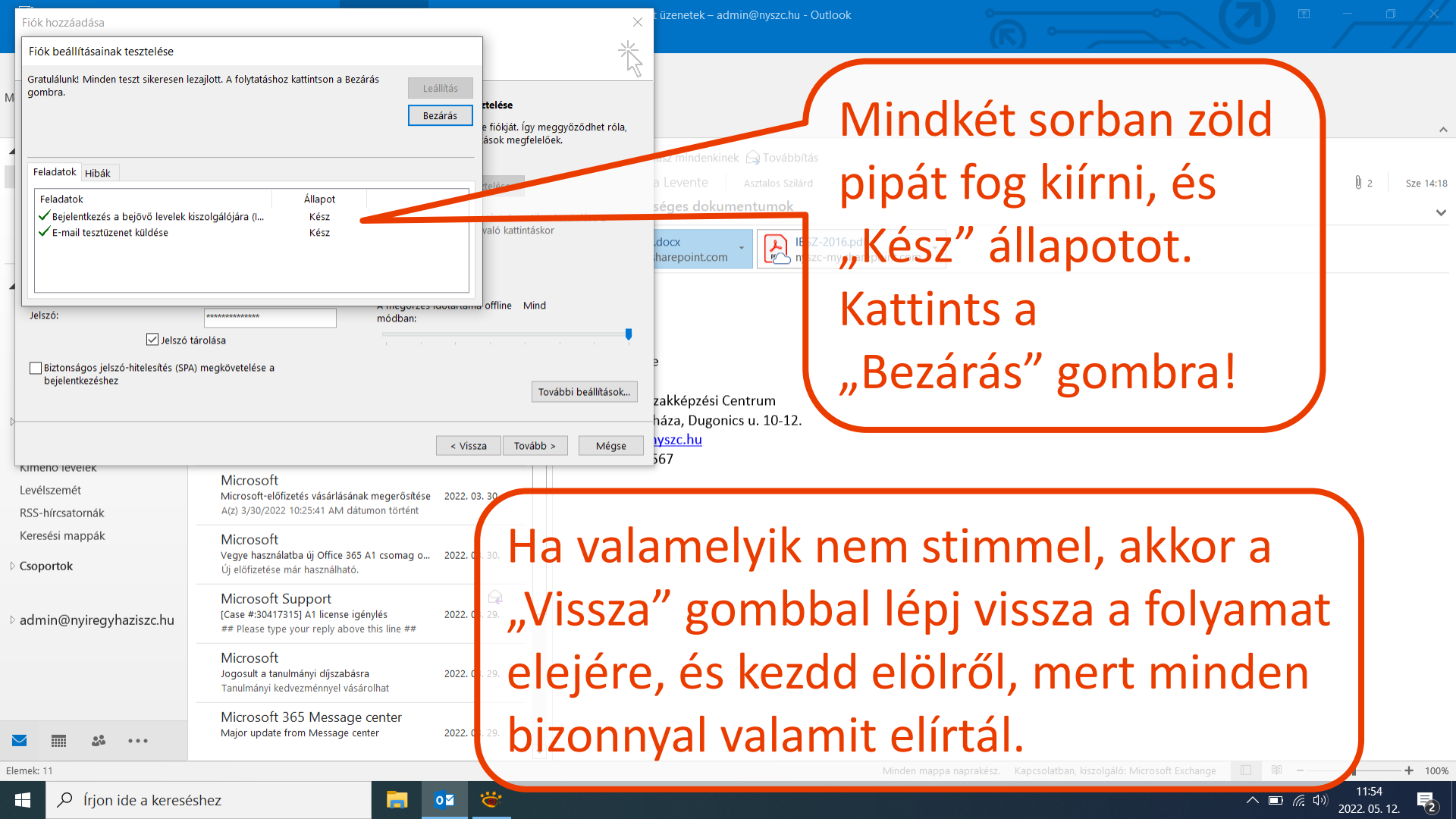

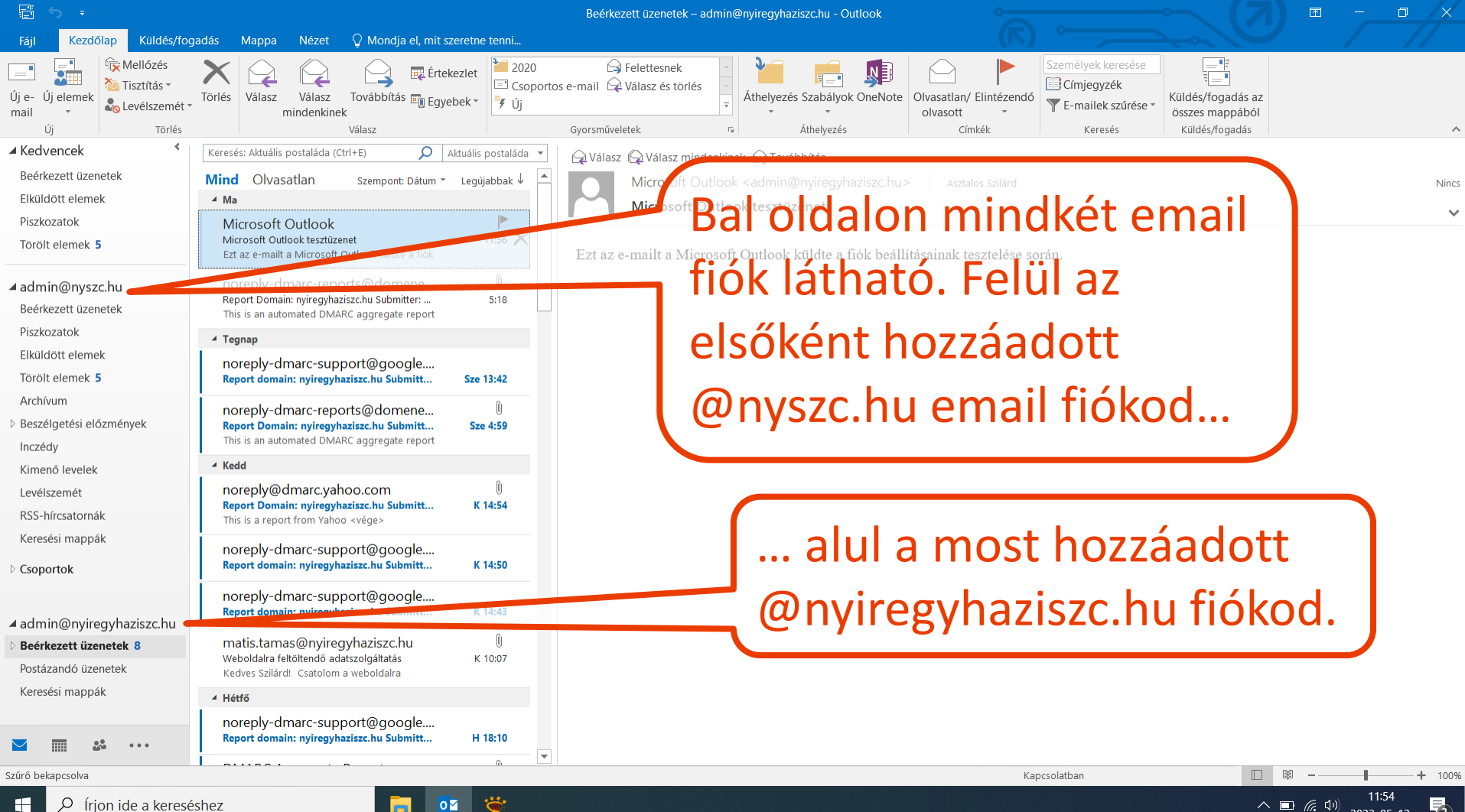

| Fi 6 -                                                    |                                                                                                    | Beérkezett üzenetek – admin@nviregyhaziszc.hu - Outlook                                |
|-----------------------------------------------------------|----------------------------------------------------------------------------------------------------|----------------------------------------------------------------------------------------|
| Fájl Kezdőlap Küldés/fog                                  | adás Mappa Nézet ${\mathbb Q}$ Mondja el, mit szeretne tenni                                                                       | 0                                                                                      |
| Új e-<br>Mail                                             | Törlés     Válasz     Válasz     Továbbítás mi Egyebek ∗     2020       mindenkinek     Továbbítás mi Egyebek ∗     Új             | nail Alett <b>fiókok sorrendje</b><br>Athelyezés Szabályok ÖneNote Olvasatlaj Elimtéze |
| Új Törlés                                                 | Válasz G                                                                                                    | l megváltoztatható a                                                                   |
| Beérkezett üzenetek                                       | Mind Ohyacatlan                                                                                                    | 1 Válasz 🕞 Válasz 🌐 denkinek 🕞 Tövabbítas                                              |
| Elküldött elemek                                          | Ma     Ma                                                                                                    | Rack aum of stand                                                                      |
| Piszkozatok<br>Törölt elemek <b>5</b>                     | Microsoft Outlook<br>Microsoft Outlook tesztüzenet 11:56<br>Ezt az e-mailt a Microsoft Outlook küldte a fiók                       |                                                                                        |
| ✓ admin@nyszc.hu<br>Beérkezett üzenetek                   | noreply-dmarc-reports@domene<br>Report Domain: nyiregyhaziszc.hu Submitter: 5:18<br>This is an automated DMARC aggregate report    | Jo, mszen leiui legy                                                                   |
| Piszkozatok                                               | 4 Tegnap                                                                                                    |                                                                                        |
| Elkuldott elemek                                          | noreply-dmarc-support@google                                                                                                    |                                                                                        |
| Archívum                                                  |                                                                                                    |                                                                                        |
| Beszélgetési előzmények<br>Inczédy                        | noreply-dmarc-reports@domene U<br>Report Domain: nyiregyhaziszc.hu Submitt Sze 4:59<br>This is an automated DMARC aggregate report |                                                                                        |
| Kimenő levelek                                            | ▲ Kedd                                                                                                    |                                                                                        |
| Levélszemét                                               | noreply@dmarc.yahoo.com                                                                                                    |                                                                                        |
| RSS-hírcsatornák                                          | This is a report from Yahon rege>                                                                                                  |                                                                                        |
| Keresési mappák<br>Þ Csoportok                            | noreply-dp.mc-support@google<br>Report transition gregyhaziszc.hu Submitt K 14:50                                                  |                                                                                        |
| <u>▲ admin@nyireqyhazisz</u><br>▲ admin@nyiregyhaziszc.nu | noreply-dmarc-support@google<br>Report domain: nyiregyhaziszc.hu Submitt K 14:43                                                   |                                                                                        |
| Beérkezett üzenetek 8                                     | matis.tamas@nyiregyhaziszc.hu                                                                                                    |                                                                                        |
| Postázandó üzenetek                                       | Kedves Szilárd! Csatolom a weboldalra                                                                                              |                                                                                        |
| Keresési mappák                                           | ▲ Hétfő                                                                                                    | j iermeszetesen to                                                                     |
| ⊻                                                         | noreply-dmarc-support@google<br>Report domain: nyiregyhaziszc.hu Submitt H 18:10                                                   | is felvehetőek a F                                                                     |
| Szűrő bekapcsolva                                         |                                                                                                    | is remembered and                                                                      |
|                                                           |                                                                                                    |                                                                                        |

# az egér hűzásával. end en a hivatalos...

Y E-mailek szűrése -

#### ovábbi email fiókok ájl menüben.

2022. 05. 12.

3

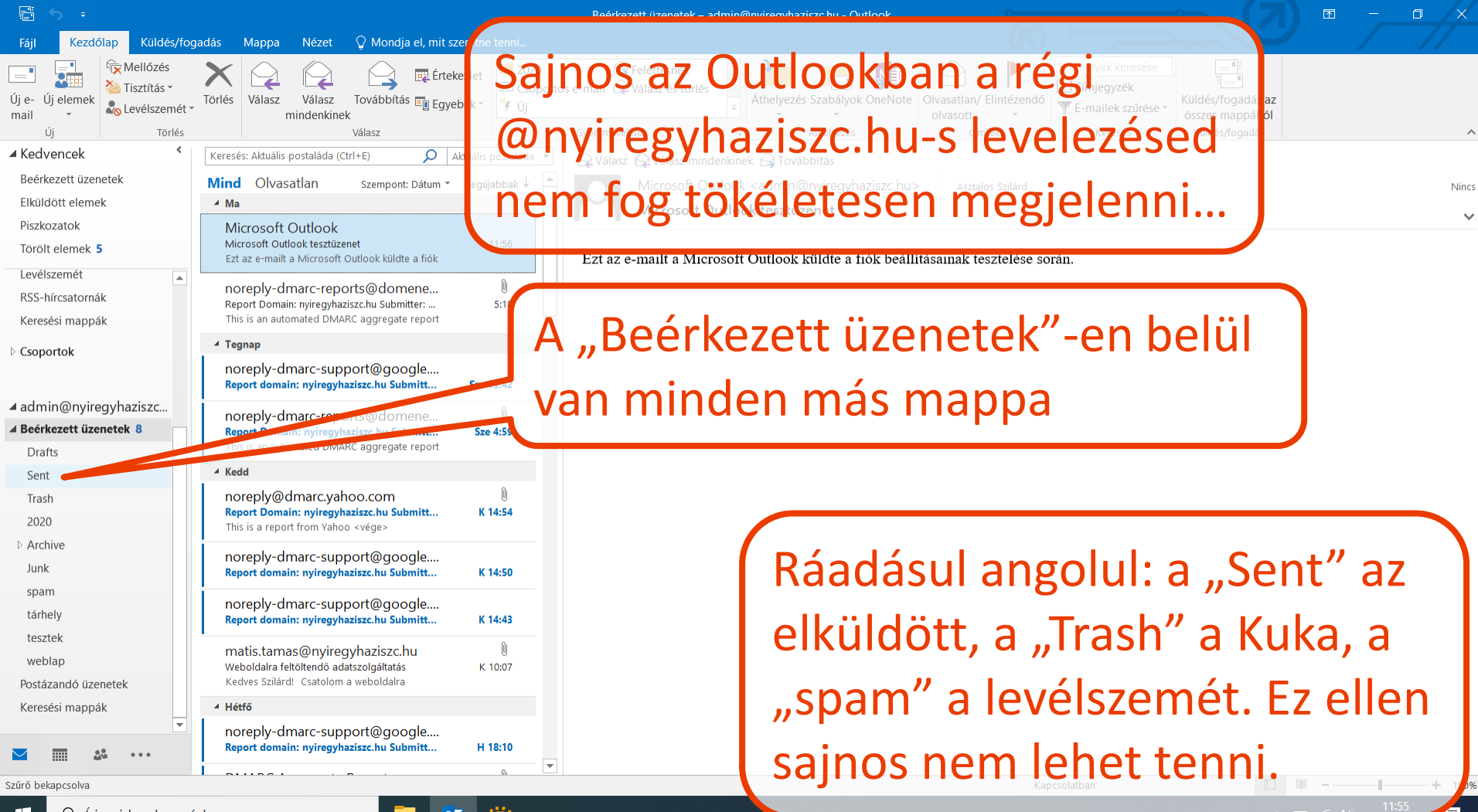

2022 05 12

ρ Írion ide a kereséshez

¢

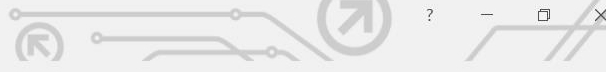

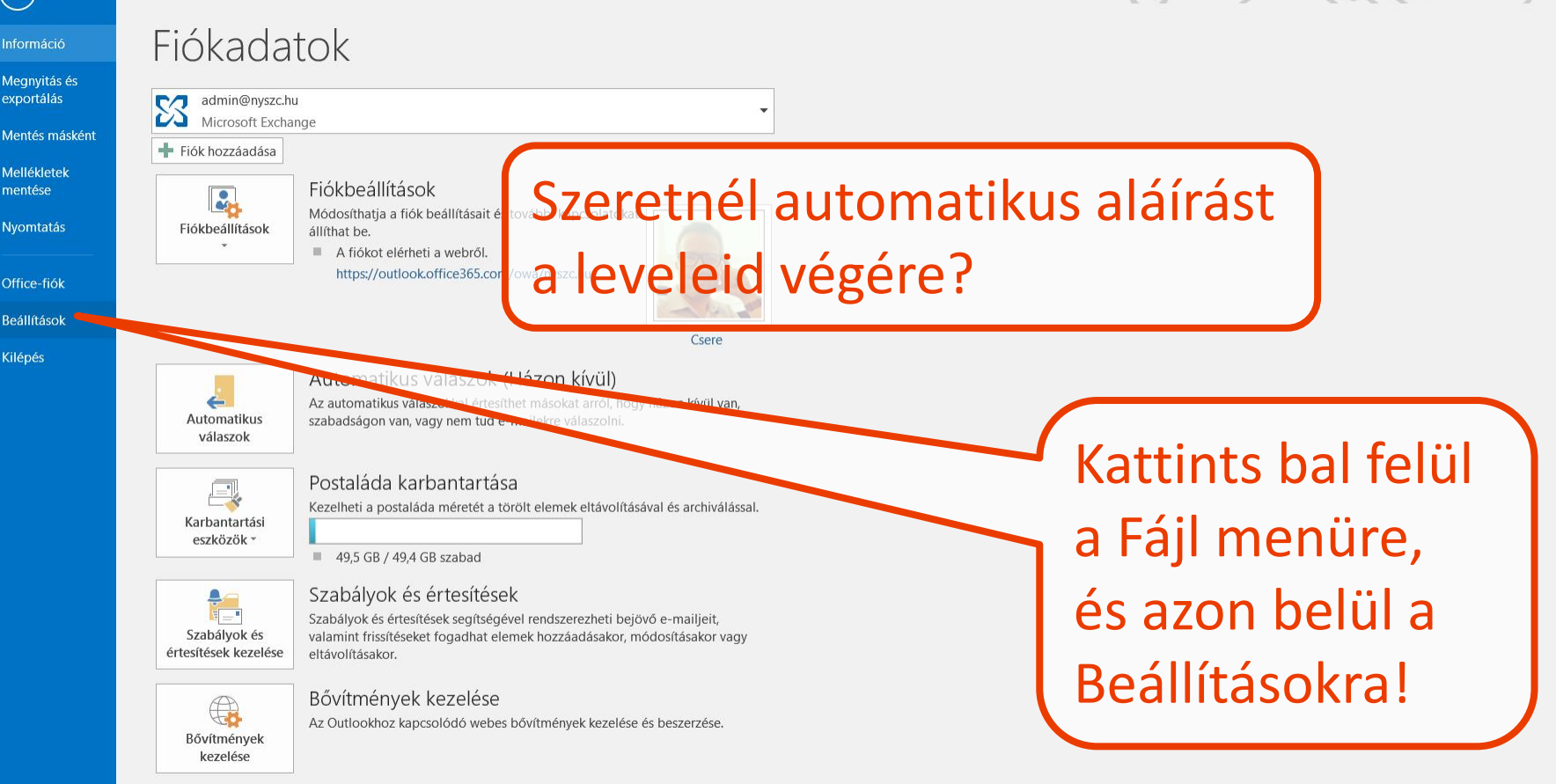

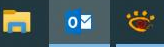

へ 📼 焼 🕬 11:56 📑

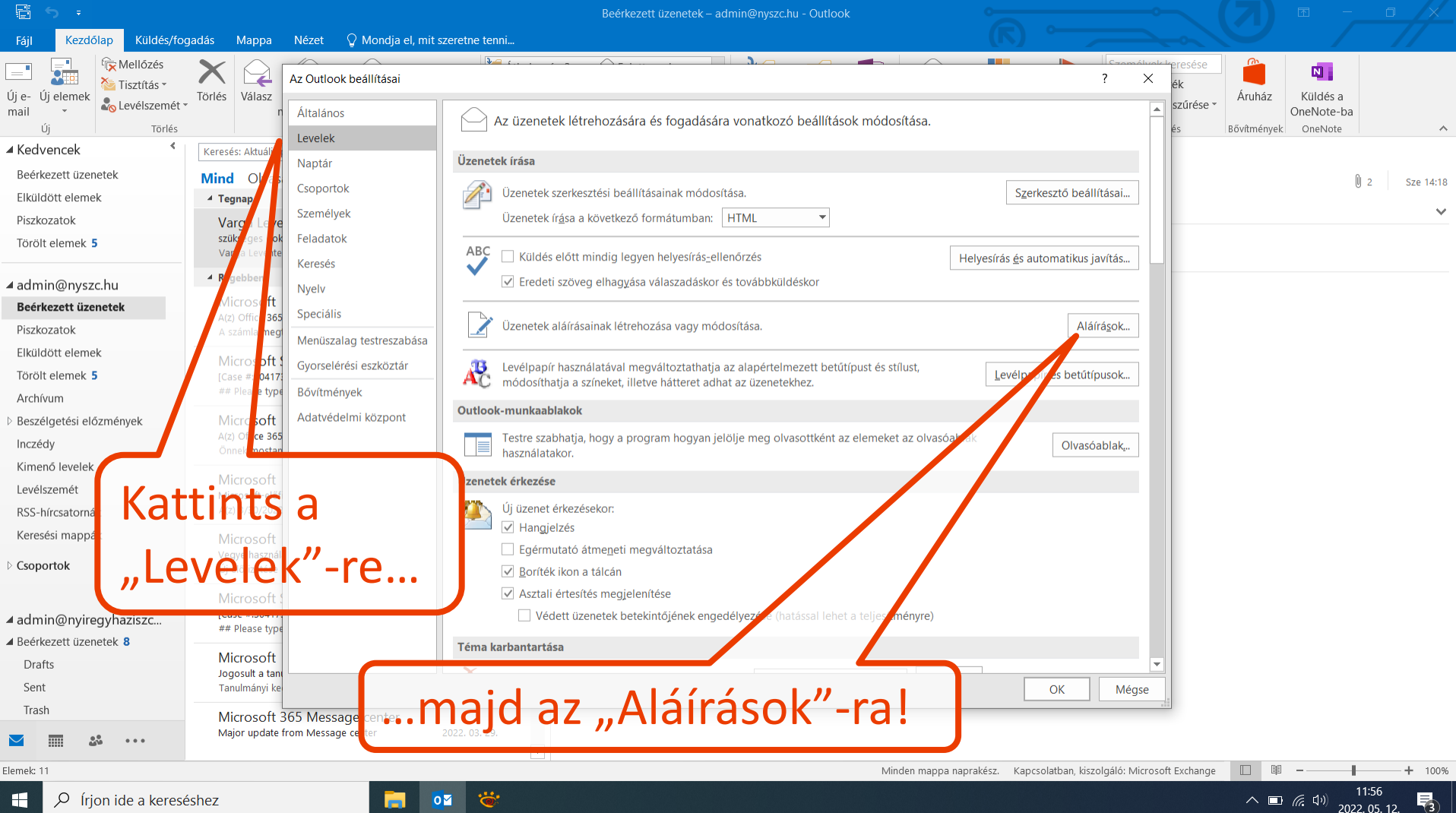

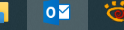

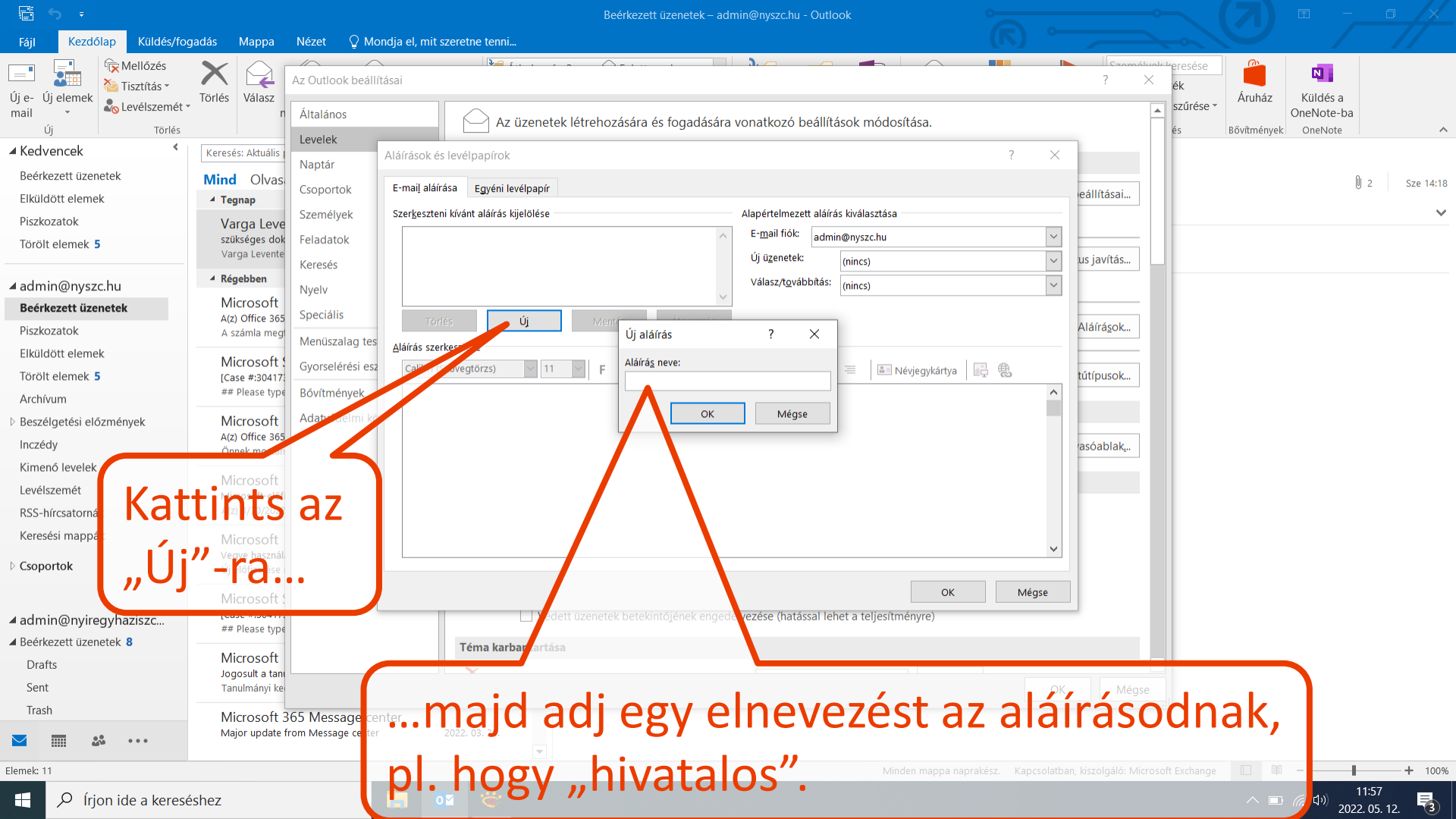

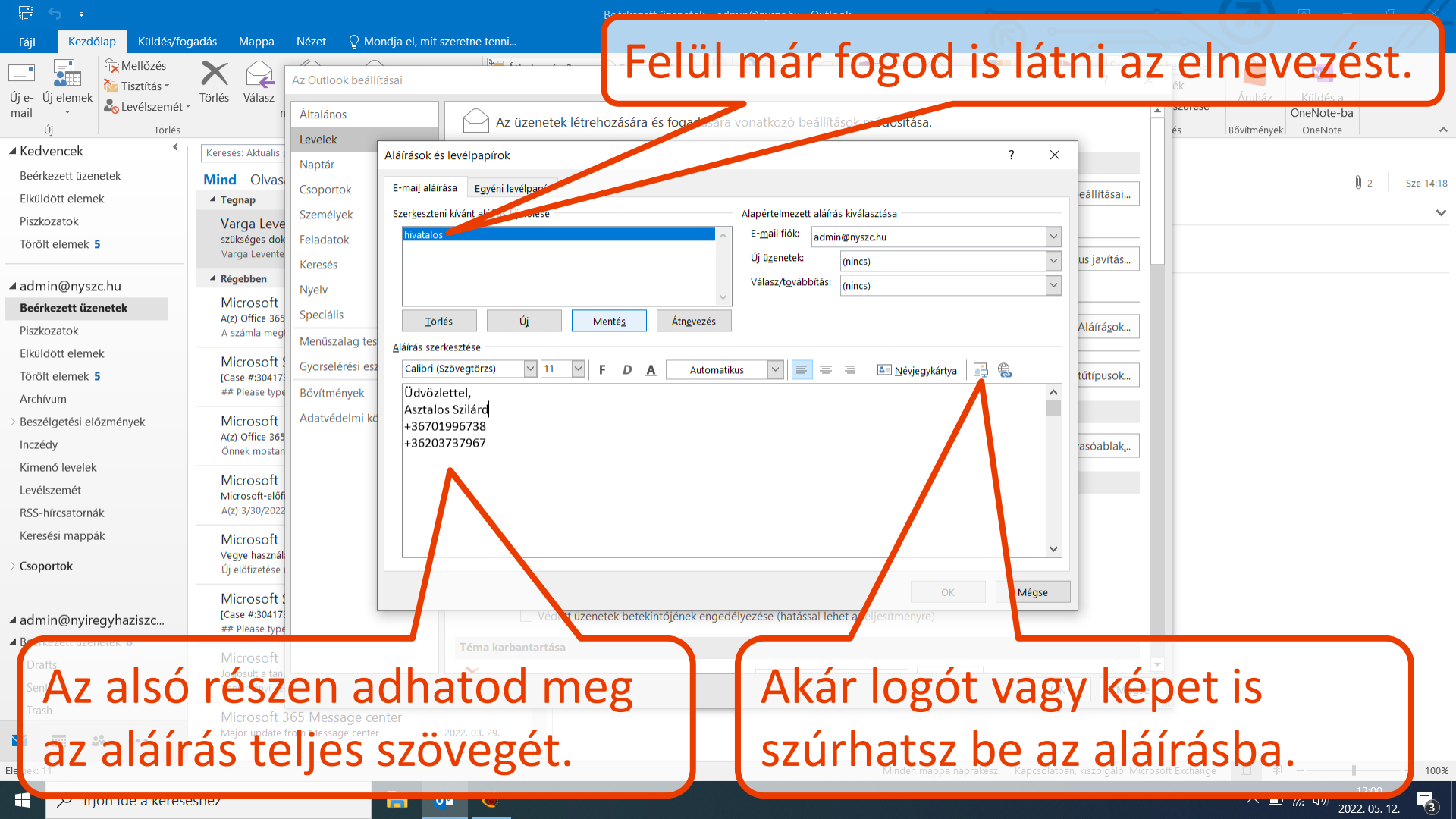

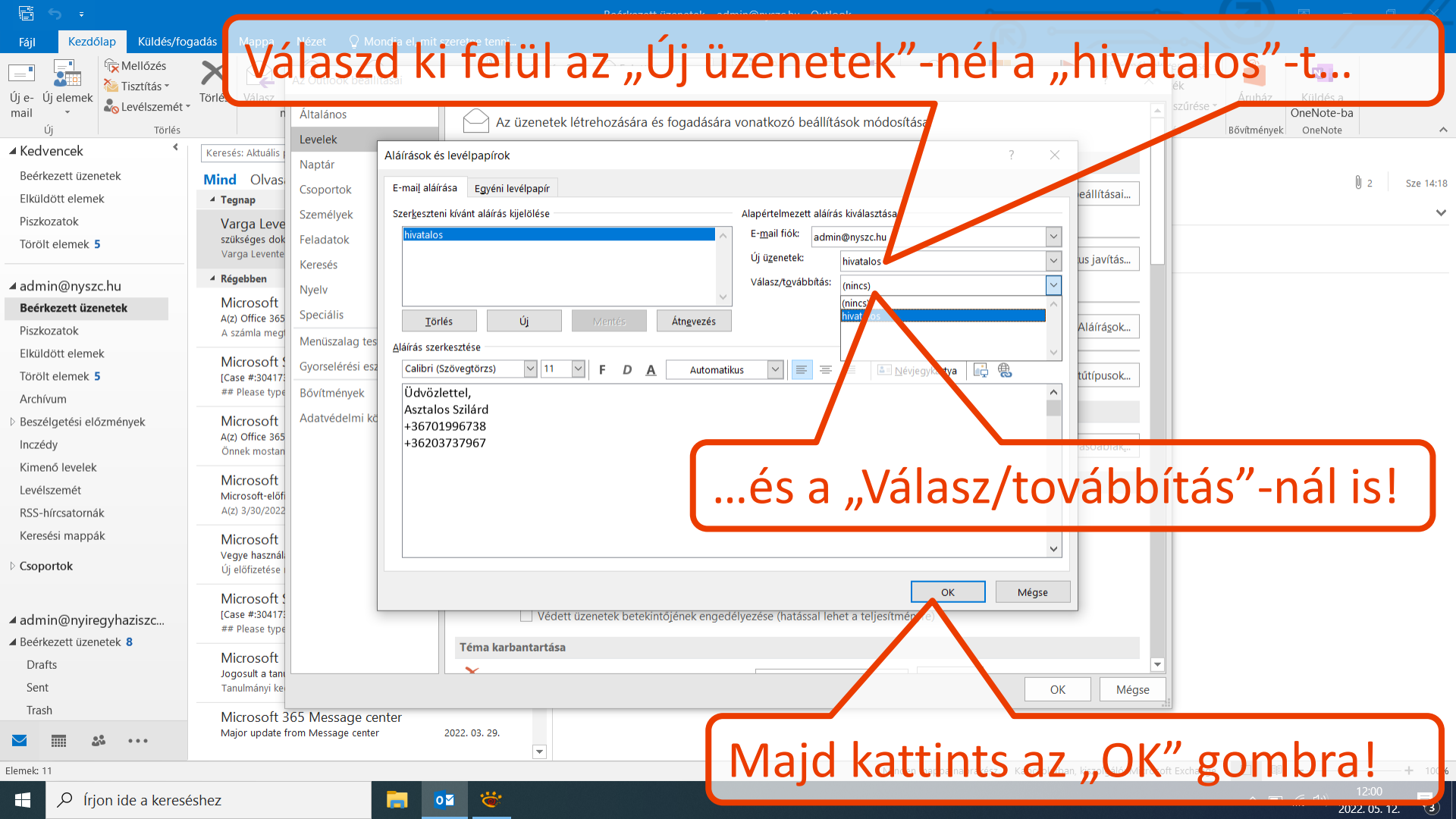

|                                                                             |                                                                                                    | Beérkezett üzenetek – admin@nyszc.hu - Outlook 🛛 🗖 🦳 📿 🗸                              |
|-----------------------------------------------------------------------------|----------------------------------------------------------------------------------------------------|---------------------------------------------------------------------------------------|
| Fájl Kezdőlap Küldés/fo                                                     | ogadás 🦳 Mappa Nézet 🖓 Mondja el, mit szeretne tenni                                                                                                    |                                                                                       |
| Új e-<br>Új elemek<br>mail                                                  | Torns Haasz Valasz Iovabbitas Eg Egyebek                                                                                                    | Hyer ko ?<br>port a Belefetesnak<br>port a Belefetesnak<br>isz és törlés              |
| Új Törlés                                                                   | – MINDIG elérh                                                                                                    | ető egyen hiter alul a Tálcán akkor                                                   |
| Redvencek                                                                   |                                                                                                    | C Guasz Co Smylemak Groupetal a rarcarry archert                                      |
| Elküldött elemek                                                            | Min Olvásátlán Szempont: Dátum * Legújabbak V                                                                                                    | Varga levente Asztalos Szilárd V 2 Sze 14:18                                          |
| Piszkozatok<br>Törölt elemek <b>5</b>                                       | Microsoft Outlook @E Kézbesítve: átvételi aláírásra 12:17 Az üzenet kézbesítése megtörtént a következő                                                                                                    | szükséges dokumentumok                                                                |
| 4 admin@pyszc bu                                                            | 4 Tegnap                                                                                                    |                                                                                       |
| Beérkezett üzenetek 1<br>Piszkozatok                                        | Varga Levente         Image: Comparison of the state of the state of the stat |                                                                                       |
| Elküldött elemek                                                            | ▲ Régebben                                                                                                    | Variate Wattints JODD gompbal lent az                                                 |
| Törölt elemek <b>5</b><br>Archívum<br>▷ Beszélaetési előzménvek             | Microsoft ()<br>A(z) Office 365 A1 csomag oktatóknak-számla 2022. 03. 31.<br>A számla megtekintéséhez jelentkezzen be a                                                                                                    | Nyírie Márta a la szálaszd a "Kitűzés a                                               |
| Inczédy<br>Kimenő levelek                                                   | Microsoft Support<br>[Case #:30417315] A1 license igénylés 2022. 03. 30.<br>## Please type your reply above this line ##                                                                                                    | http://www.nyszchu<br>+36 20 1/314567<br>Talcara"-t                                   |
| Levélszemét<br>RSS-hírcsatornák<br>Keresési mappák                          | Microsoft<br>A(2) Office 365 A1 csomag oktatóknak előfizet 2022. 03. 30.<br>Önnek mostantól 500 licence van.                                                                                                    |                                                                                       |
| ▷ Csoportok                                                                 | Microsoft<br>Microsoft-előfizetés vásárlásának megerősítése 2022. 03. 30.<br>A(z) 3/30/2022 10:25:41 AM dátumon történt                                                                                                    |                                                                                       |
| <ul> <li>▲ admin@nyiregyhaziszc</li> <li>▲ Beérkezett üzenetek 8</li> </ul> | Microsoft<br>Vegye használatba új Office 365 A1 csomag o 2022. 03. 30.<br>Új előfizetése már használható.                                                                                                    |                                                                                       |
| Drafts<br>Sent<br>Trash                                                     | Microsoft Support         Case #:30417315] A1 license igénylés         2022. 03. 29.           ## Please type your reply above this line ##         ************************************                                                                                                    |                                                                                       |
| ⊻                                                                           | Microsoft<br>Jogosult a tanulmányi díjszabásra 2022. 03. 2                                                                                                    |                                                                                       |
| Elemek: 12 Olvasatlan: 1                                                    |                                                                                                    | Minden mappa naprakész. Kapcsolatban, kiszolgáló: Microsoft Exchange 🔲 🗐 – — 📕 🕇 100% |
| 1 P Írjon ide a keres                                                       | séshez 📃 💀 😽                                                                                                    | へ 画 <i>候</i> 切り 12:16<br>2022. 05. 12. 号                                              |